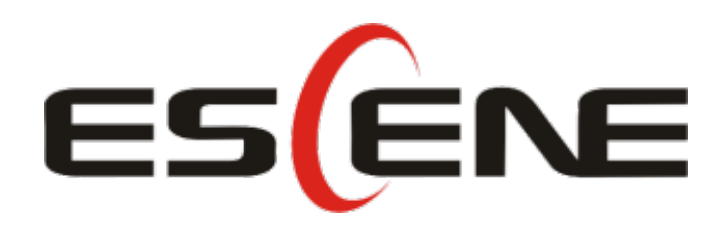

## Expansion Module ESM18-LCD User Manual

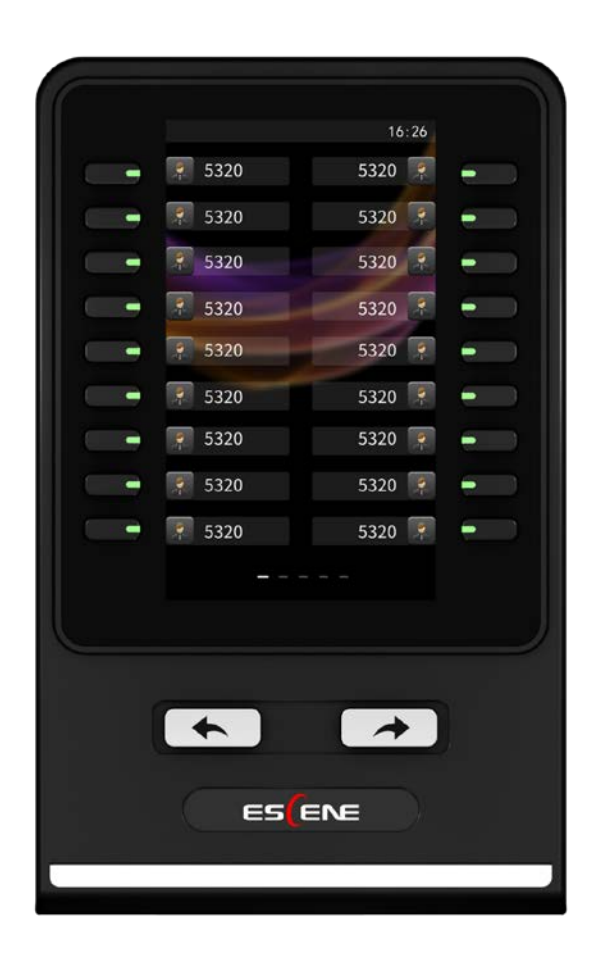

#### **Tables of Contents**

| 1. Getting Started                       | 3  |
|------------------------------------------|----|
| About                                    | 3  |
| Technical features                       | 3  |
| 2. Connecting Expansion Module ESM18-LCD | 3  |
| 3. ESM18-LCD Expansion Module Overview   | 5  |
| 4. Installing Expansion Module ESM18-LCD | 9  |
| 5. Setting Expansion Module              | 12 |
| 6. Web Setting                           | 13 |

## 1. Getting Started

#### About

Expansion Module ESM18-LCD greatly improve the features and extensibility of ESCENE IP Phones (ES680). Each Expansion Module ESM18-LCD support upto 36 programmable keys (one page is 18 programmable keys, Dual-color LEDs), Conecting to IP Phone through RJ-45 Straight-Through Wired Cable. ES680 support upto 2pcs Expansion Modules ESM18-LCD including paperless programmable keys (Please refer to IP Phone User Manual to learn paperless programmable keys ). Combined with IP-PBX, each programmable key can support speed-dial, BLF, and collaborate with the server to achieve call forwarding, call transfer, call holding, call pick-up, and other functions.

Expansion Module ESM18-LCD is suitable for the front desk attendant, administrative assistants, call center agents and the user who needs to monitor or manage a large number of calls.

| Items          | ESM18-LCD                                                         |
|----------------|-------------------------------------------------------------------|
| Keys           | 36 programmable keys (Dual-color LEDs)                            |
| Interface      | 2xRJ-45 with IN& OUT ports, is easily connect IP Phones and other |
|                | Expansion Modules ESM18-LCD                                       |
|                | 1xRJ45 with LAN port, can connect with PC, for upgrade Firmware.  |
| Maintain       | IP Phone keypad installation                                      |
|                | maintenance of all data via Web page                              |
| Physical       | Storage Temperature: 0°C $\sim$ 60°C                              |
| Specifications | Operating Humidity: 10% $^{\sim}$ 90%                             |
| Support        | ES680                                                             |
| Mode1          |                                                                   |

#### **Technical features**

#### 2. Connecting Expansion Module ESM18-LCD

Generally Speaking, system administrator will install your new Expansion Module ESM18-LCD to IP phone. If not, please read as below.

1) Open the packing box of Expansion Module ESM18-LCD. Compare with the packing list and check whether the related accessories of ESM18-LCD are complete, the packing list is as follows:

• 1x Expansion Module ESM18-LCD

• 1x RJ-45 network cable

• 1x metal mounting fasteners (including 4 mounting screws)

2) shown in Figure 2.1, connect IP phone and Expansion Module ESM18-LCD by a metal mounting fasteners , and install by mounting screws.

\*More description of Interface, please refer to 3. ESM18-LCD Expansion Module Overview - Buttons and Hardware

Figure 2.1 ESM18-LCD connect to ES680 IP Phone A

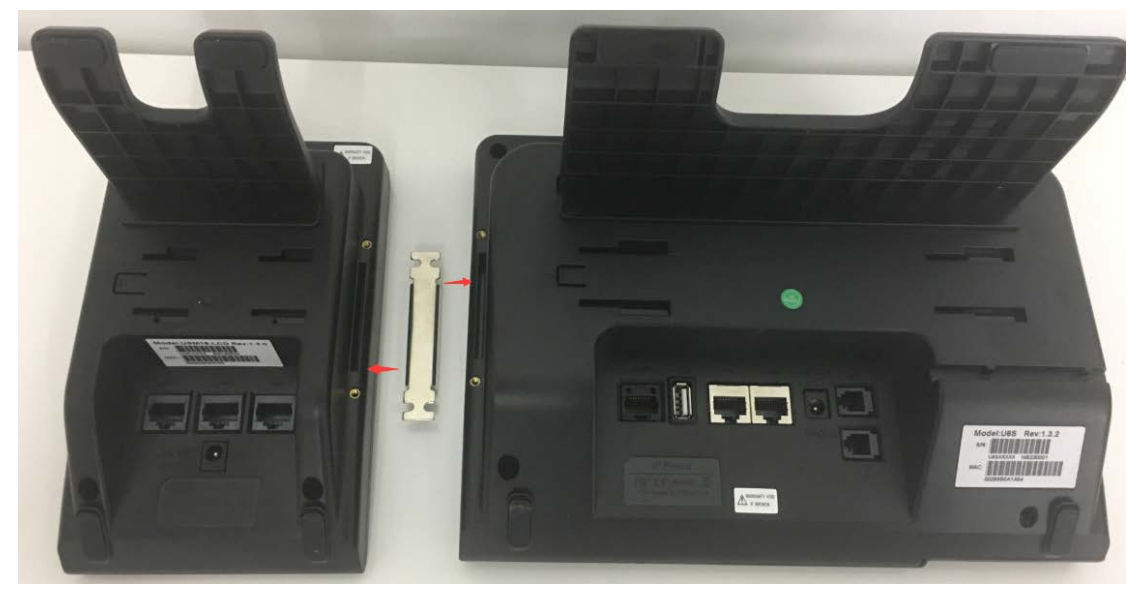

3) Use RJ-45 network cable (Straight-Through Wired Cable). One side for ESM18-LCD "IN" interface, another side for IP Phone "EXT" interface, Figure 2.1 as follows: Figure 2.2 ESM18-LCD connect to ES680 IP Phone B

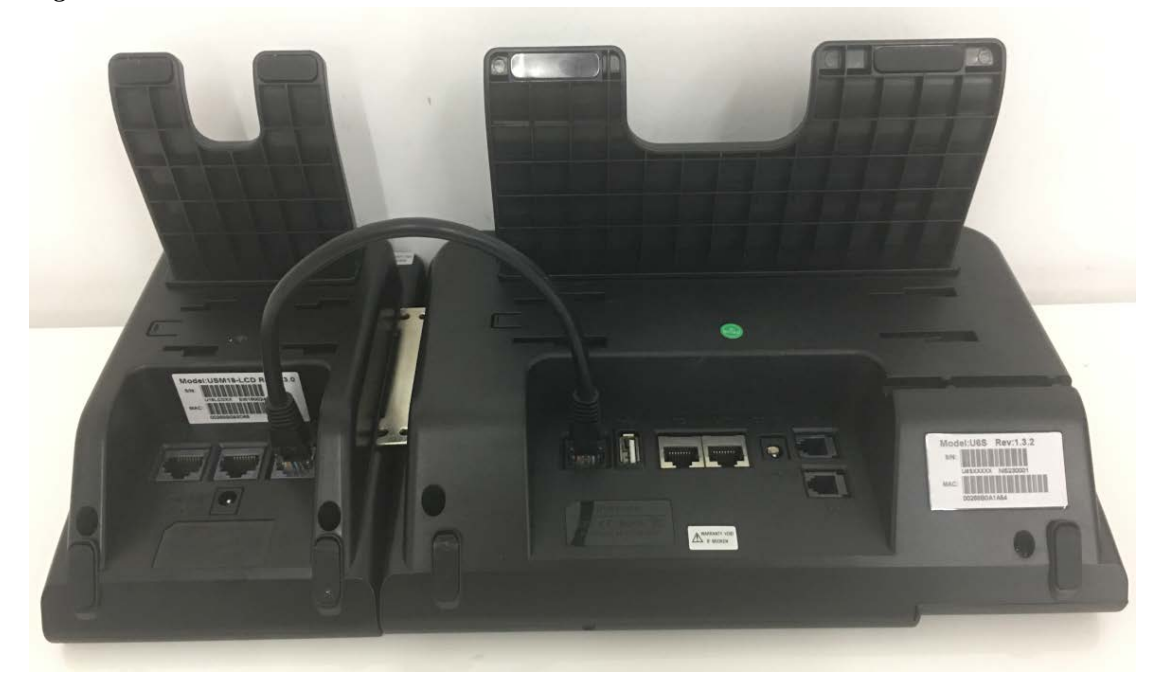

4) If you need to connect other Expansion Modules, please connect via metal mounting fasteners, and install via mounting screws. Figure 2.3 as follows: Figure 2.3 ESM18-LCD connect to ESM18-LCD

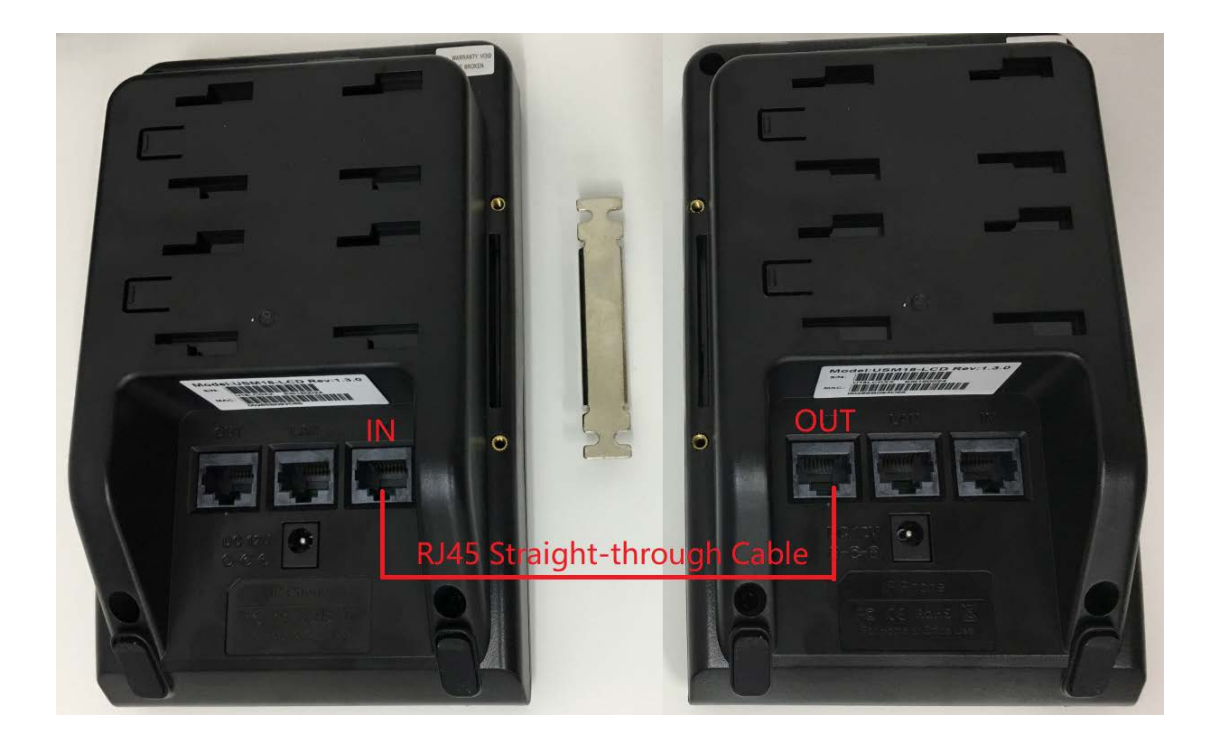

5) On the back of ESM18-LCD, press the button on the side of the bracket, then adjust the angle to make it as same as the angle of IP Phone. Figure 2.4 as follows: *Figure2.4 ESM18-LCD Expansion Module bracket angle adjustment* 

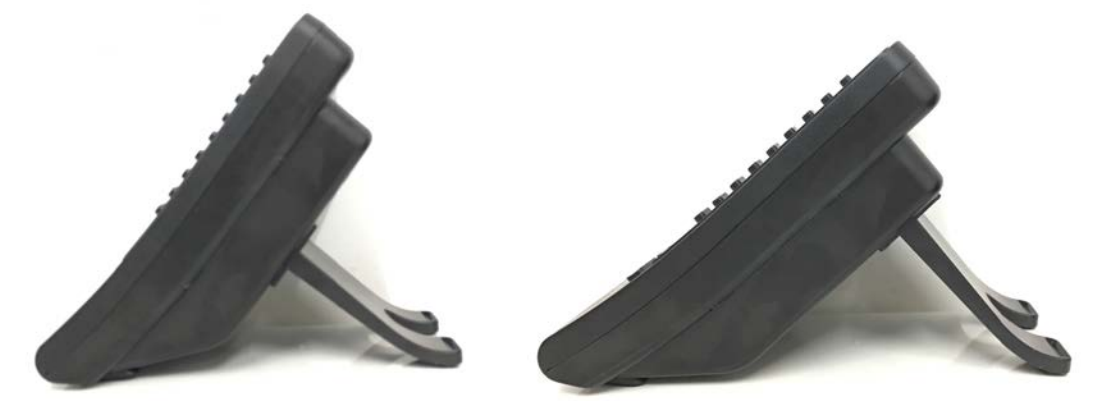

6) After connecting, you can install and set Expansion Modules ESM18-LCD, more detials please refer to the following sections.

#### 3. ESM18-LCD Expansion Module Overview

3.1. Buttons and Hardware

Figure 3.1 - 3.2, you can learn the buttons and hardware of Expansion Module ESM18-LCD

Figure 3.1 Expansion Module ESM18-LCD front view

|         |      | 16:26  |   |   |
|---------|------|--------|---|---|
|         | 5320 | 5320 🛒 | - |   |
|         | 5320 | 5320 💡 |   |   |
|         | 5320 | 5320   | - |   |
|         | 5320 | 5320   |   |   |
| <u></u> | 5320 | 5320 💡 | - |   |
|         | 5320 | 5320 🐖 | - |   |
|         | 5320 | 5320 👮 | - |   |
|         | 5320 | 5320 🛒 |   |   |
|         | 5320 | 5320 🗖 | • |   |
|         |      |        |   |   |
|         |      |        |   |   |
|         |      |        |   |   |
|         | *    | 4      |   | 2 |
|         |      |        |   | e |
|         | ES   | ENE    |   |   |
|         |      |        |   |   |
|         |      |        |   |   |

| No. | Buttons and    | Functional Description                                           |  |  |  |  |
|-----|----------------|------------------------------------------------------------------|--|--|--|--|
|     | Hardware       |                                                                  |  |  |  |  |
| 1   | programmable   | Used to bind the speed-dial number to achieve Speed-dial;        |  |  |  |  |
|     | buttons        | Used to set the function code and achieve this function with SIP |  |  |  |  |
|     |                | Server;                                                          |  |  |  |  |
|     |                | After opening BLF * (busy line detection), can view the state of |  |  |  |  |
|     |                | corresponding number:                                            |  |  |  |  |
|     |                | 1) — Red, steady: Remote line is busying.                        |  |  |  |  |
|     |                | 2) Red, flashing: There is an incoming call.                     |  |  |  |  |
|     |                | 3) Yellow-green, steady: Remote line is idle.                    |  |  |  |  |
|     |                | Sorting programmable keys:                                       |  |  |  |  |
|     |                | Left (from top to bottom): 1 to 9;                               |  |  |  |  |
|     |                | Right (from top to bottom): 10 to 18                             |  |  |  |  |
| 2   | Programmable   | Switch another programmable key page.                            |  |  |  |  |
|     | Navigation key | From left top to bottom: 19 to 27;                               |  |  |  |  |
|     |                | From right top to bottom: 28 to 36;                              |  |  |  |  |

|  | Left Navigation key press and hold for a second, can check status |
|--|-------------------------------------------------------------------|
|  | with IP address, firmware version etc.                            |

\*BLF is "off" - No light.

\*\*"BLF" default is off, please turn on "BLF". More details refer to the section of 6.Web setting

Fiture 3.2 Expansion Module ESM18-LCD Rear view

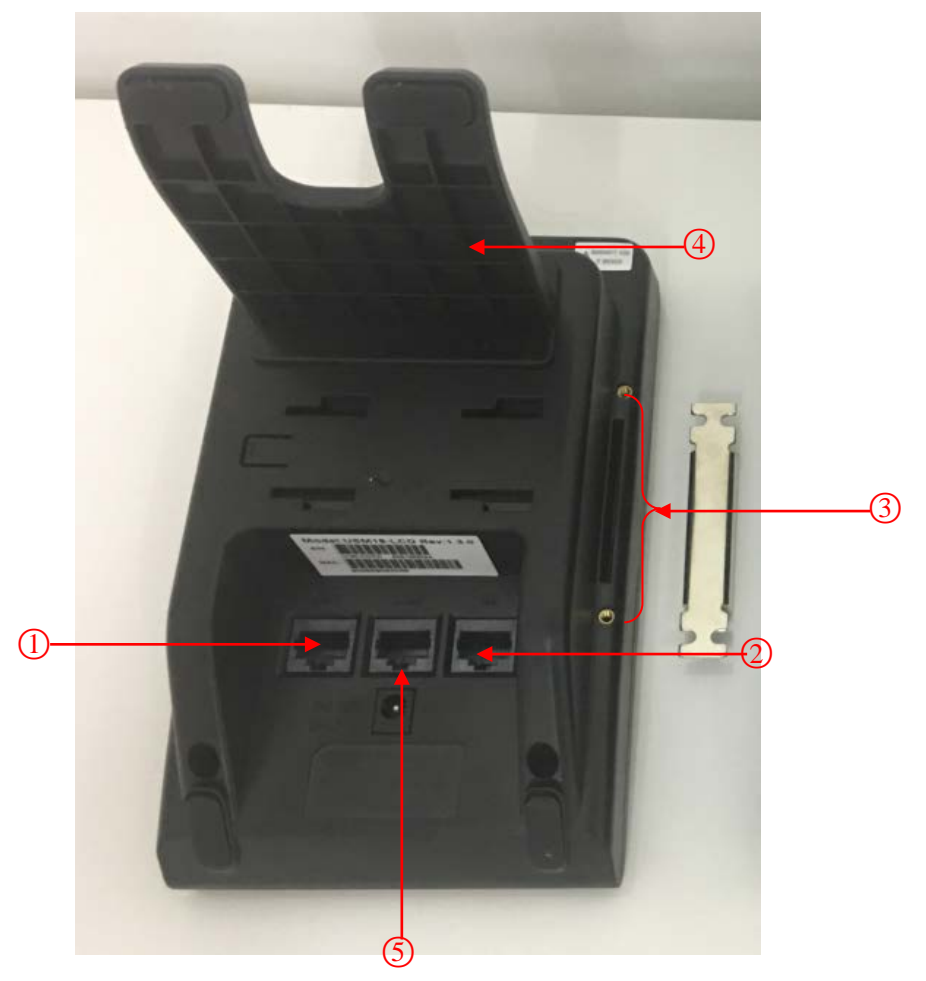

| No. | Hardware        | Function Description                                         |  |  |  |
|-----|-----------------|--------------------------------------------------------------|--|--|--|
|     | components      |                                                              |  |  |  |
| 1   | OUT Interface   | used to connect "IN" interface of Expansion Module ESM18-LCD |  |  |  |
| 2   | IN Interface    | used to connect EXT interface or Expansion Module            |  |  |  |
|     |                 | ESM18-LCD "OUT" interface                                    |  |  |  |
| 3   | Fastening screw | used to install the metal fasteners                          |  |  |  |
| 4   | Bracket         | Two-angle adjustable bracket.                                |  |  |  |

www.escene.cn/en

| 5 | LAN port & Power | LAN Port connect to PC, for upgrade firmware.              |  |  |  |
|---|------------------|------------------------------------------------------------|--|--|--|
|   | Adapter Port     | Power Adapter Port connect with power adapter when up to 2 |  |  |  |
|   |                  | expansion module.                                          |  |  |  |

# 4. Installing Expansion Module ESM18-LCD

Currently Expansion Module ESM18-LCD is only supported to install by IP phone keypad. Besides, the more important is, In the telephone keypad configuration menu, you can diagnose Expansion Module LED to check if the LED is normal; but if you want to set the buttons of Expansion Module, you can configure on the IP phone Web.

After connecting with Expansion Module ESM18-LCD, you need to choose serial number to install Expansion Module and make IP Phone recognize the serial number of the corresponding Expansion Module. After the successful installation, you could check Expansion Module state from the page"IP phone state ":

| implemented       | Specific operation                                                             |
|-------------------|--------------------------------------------------------------------------------|
| function          |                                                                                |
| Install Expansion | 1) Connect Expansion Module ESM18-LCD to IP Phone ES680 with                   |
| Module            | network cable;                                                                 |
|                   | 2) Select Function Setting> Expansion Module Installation on                   |
|                   | ES680's menu;                                                                  |
|                   | 3) IP Phone will prompt "Please select serial number from buttons "1-2", press |
|                   | button"finish" to complete the modification" (generally, set Expansion Module  |
|                   | as "Expansion Module1" to directly connect IP Phone, the Expansion Module      |
|                   | next to Expansion Module "1" is "Expansion Module2", and so on, of course,     |
|                   | you can also define by yourself);                                              |
|                   | 4) Now all buttons with optional serial number on Expansion Module             |
|                   | will be " yellow-green" (Left from top to bottom: 1 to 2), the                 |
|                   | corresponding button of Expansion Module serial number is "Red,                |
|                   | flashing". Pressing the corresponding button, you can determine or             |
|                   | modify the Expansion Module Serial number:                                     |

|                  | press the corresponding button<br>of Expansion Module to modify<br>Serial number<br>suppose pressing the second key |  |  |  |  |  |
|------------------|----------------------------------------------------------------------------------------------------|--|--|--|--|--|
|                  | 5) Press button "OK" or the "Enter" to submit**。                                                                    |  |  |  |  |  |
|                  | *The serial number of Expansion Module is default "1", Don't install when there is                                  |  |  |  |  |  |
|                  | only one Expansion Module                                                                                           |  |  |  |  |  |
|                  | **If not press button "OK" or "Enter" within 35seconds, it will automatically save the                              |  |  |  |  |  |
|                  | Serial number of Expansion Module                                                                                   |  |  |  |  |  |
| Check the status | 1) select <b>viewing state</b> on the page;                                                                         |  |  |  |  |  |
| of the Expansion | 2) If successfully installed and connected to Expansion Module, it will                                             |  |  |  |  |  |
| Module           | show "online", otherwise show "offline".                                                                            |  |  |  |  |  |
| Diagnose         | 1) hold down button"C" to enter Diagnostics> Expansion Module>                                                      |  |  |  |  |  |
| Expansion        | Indicator;                                                                                                    |  |  |  |  |  |
| Module LED       | 2) Press Button <b>OK</b> to start:                                                                                 |  |  |  |  |  |
|                  | Press 1st: LED, all " red"                                                                                          |  |  |  |  |  |
|                  | Press 2nd: LED, all "off"                                                                                           |  |  |  |  |  |
|                  | Press 3rd: LED, all "yellow-green"                                                                                  |  |  |  |  |  |
|                  | Press 4th: LED, all "off"                                                                                           |  |  |  |  |  |
|                  | Press 5th: LED, all "orange"                                                                                        |  |  |  |  |  |
|                  | Press 6th: LED, all "off"                                                                                           |  |  |  |  |  |
|                  | And so on ······Press C key to exit diagnostic procedures                                                           |  |  |  |  |  |
| Diagnose         | 1 ) hold down button "C" to enter Diagnostics> Expansion                                                            |  |  |  |  |  |
| Expansion        | Module>Button;                                                                                                    |  |  |  |  |  |
| Module buttons*  | 2) Press Button button "OK" to start, Press different buttons on                                                    |  |  |  |  |  |
|                  | Expansion Module, the corresponding number will disappear in the                                                    |  |  |  |  |  |

www.escene.cn/en

| LCD screen to test if the button is normal.                                           |
|---------------------------------------------------------------------------------------|
| *when diagnosing, the relation of he corresponding number of each button, the buttons |
| (left from top to bottom & right from top to botton) need to correspond with the      |
| numbers.                                                                              |

After installing Expansion Module (designating the corresponding ID for each Expansion Module), In order to facilitate the user to know the number of each Expansion Module, when turning on Expansion Module, the corresponding button will quickly flash "red" in 2 seconds. Like, Expansion Module with serial number "1" will flash firstly, Expansion Module with serial number "2" will flash secondly,

Specific button configuration of Expansion Module, please refer to the next section.

## **5. Setting Expansion Module**

After installing Expansion Module (setting the serial number for Expansion Module ), you can set the buttons on expansion module, also binding the buttons as a remote extension number to achieve speed-dial, or set some function code with SIP Server code.

Of course, you may also need to apply to BLF\* function of expansion module keys, to view call state of the corresponding remote extension.

| implemented       | Specific operation                                                     |  |  |  |
|-------------------|------------------------------------------------------------------------|--|--|--|
| function          |                                                                        |  |  |  |
| Setting Expansion | 1) select function setting>Expansion Module setting;                   |  |  |  |
| Module            | 2) select Expansion Module you need to configure;                      |  |  |  |
|                   | 3) Select the button you need to configure;                            |  |  |  |
|                   | 4) Select each parameter, press the corresponding modified soft key on |  |  |  |
|                   | LCD to set and modify:                                                 |  |  |  |
|                   | -Mode: depending whether need to use BLF function, the mode of         |  |  |  |
|                   | buttons can be divided into two parts:                                 |  |  |  |
|                   | -BLF: Set button to support BLF function and speed-dial;               |  |  |  |
|                   | -Speed-dial: Set this button to support speed-dila only;               |  |  |  |
|                   | -Account: Select the related outgoing SIP account of this button       |  |  |  |
|                   | (call this number or function code through which SIP account)          |  |  |  |
|                   |                                                                        |  |  |  |
|                   | -Name: Set the Name Description of this button                         |  |  |  |
|                   | -Number: Set the speed-dial number for the button or achieve the       |  |  |  |
|                   | function code for the certain platform and function.                   |  |  |  |
|                   | 5) Press Submit Soft key to submit                                     |  |  |  |

\*Note: About nomal usage of expansion module BLF, please note as follows:

1) Select "Mode" -"BLF";

2) Set the button number as a remote extension number (such as 8888), rather than a function code of SIP server platforms (such as \* 97);

3) The remote extension number set by buttom number and the binding of accounts should be under the same SIP server platform;

4) On the Web: "Phone Settings"> "Features"> "Other features setting", please make sure "BLF on or off." to choose "on", like:

BLF Light

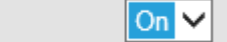

(More specific web setting, refer to next section)

### 6. Web Setting

It could make ESM18-LCD configuration and statusmore simple and convenient via web setting. When setting on WEB page, please make sure the following points:

- 1) Connect Expansion Module ESM18-LCD to IP Phone, then connect IP Phone and computer to the same network. If there is no networking equipment, the computer could be directly connected to the PC interface of IP Phone by Straight-line.;
- 2) Ensure IP Phone is working, view the IP address of IP phone;
- 3) Enter IP phone address in address bar of browser ;
- 4) Enter the administrator user name and password to enter the web configuration page, the default administrator user name is admin, the default password is admin;

The system after landing as figure:

|              | Phone Status Network | SIP Account DSSKey | Settings           | Phonebook | Ga<br>Maintenanc | e Security            | Logout         |
|--------------|----------------------|--------------------|--------------------|-----------|------------------|-----------------------|----------------|
| Phone Status | Suctam Dun Tima      | 2 Dave 22 Hours 10 | Minutos 27 Secondo |           |                  |                       |                |
|              | System Run Time      | 5 Days 25 Hours 19 | Minutes 37 Seconds |           | N                | ote                   |                |
|              | Register status      | EDDE (Desistered)  |                    |           | R                | egister status:       | Status         |
|              | Account 1            | 5305 (Registered)  |                    |           | N                | atwork Status         | Status.        |
|              | Account 2            | None               |                    |           | lt               | shows the information | on of LAN port |
|              | Account 3            | None               |                    |           | 5                | istem info:           |                |
|              | Account 4            | None               |                    |           | It               | shows the version of  | f firmware     |
|              | Account 5            | None               |                    |           |                  |                       |                |
|              | Account 6            | None               |                    |           |                  |                       |                |
|              | Account 7            | None               |                    |           |                  |                       |                |
|              | Account 8            | MPL (Disconnected) |                    |           |                  |                       |                |
|              | EX Module 1          | Offline            |                    |           |                  |                       |                |
|              | EX Module 2          | Online             |                    |           |                  |                       |                |

5) Click on the left navigation bar ( "DSS key"> "EX module") to open the settings page of Expansion Module.

Expansion Module provides users with the flexible Extension, like speed-dial, hot keys and function keys and so on. More connecting method refer to Chapter2. Connecting Expansion module ESM18-LCD.

After connecting Expansion Module, it can be installed and set by IP phone keyboard.

After installing, Expansion Module could be configured separately after installing, and configured a variety of speed-dial and speed function code for users' scenarios:

|                        | <b>a</b> (*)                         | • •                | *                  | r                 |                                |                      |
|------------------------|--------------------------------------|--------------------|--------------------|-------------------|--------------------------------|----------------------|
|                        | Phone Status Network                 | SIP Account DSSKey | Settings Phonebool | ∳∯<br>Maintenance | Security                       |                      |
| Panerless Program Keys |                                      |                    |                    |                   |                                |                      |
| Line Kove              | Please select EX EX Module           | <u>e1 v</u>        |                    |                   | Note                           |                      |
| Line Keys              | Key1 Speed Dial<br>Speed Dial Prefix | Key19              |                    |                   | Memory keys:                   |                      |
| Function Keys          | Model BLF<br>Basing                  | Mode               | BLF ¥              |                   | The definition of me           | emory keys features. |
| Softkey                | Accoun Call Park                     | Accou              | nt Account1 🗸      |                   | Mode:<br>the free function key | y types Speed        |
| EX Module              | Name Pickup<br>XML Browser           | Name               |                    |                   | Dial, BLF, DTMF.               |                      |
|                        | Number BLA                           | Numbe              | er                 |                   |                                |                      |
|                        | Key2                                 | Key20              |                    |                   |                                |                      |
|                        | Mode BLF                             | ✓ Mode             | BLF V              |                   |                                |                      |
|                        | Account Account1 V                   | Accou              | nt Account1 🗸      |                   |                                |                      |
|                        | Name                                 | ] Name             |                    |                   |                                |                      |
|                        | Number                               | Numbe              | er                 |                   |                                |                      |
|                        | Key3                                 | Key21              |                    |                   |                                |                      |
|                        | Mode BLF                             | ✓ Mode             | BLF 🗸              |                   |                                |                      |
|                        | Account Account1 V                   | Accou              | nt Account1 🗸      |                   |                                |                      |
|                        | Name                                 | ] Name             |                    |                   |                                |                      |
|                        | Number                               | Numbe              | er                 |                   |                                |                      |
|                        | Key4                                 | Key22              |                    |                   |                                |                      |
|                        | Mode BLF                             | ✓ Mode             | BLF V              |                   |                                |                      |
|                        | Account Account1 V                   | Accou              | nt Account1 🗸      |                   |                                |                      |
|                        | Name                                 | ] Name             |                    |                   |                                |                      |
|                        | Number                               | Numbe              | er                 |                   |                                |                      |

| Expansion module n configuration |                                                                       |  |  |  |
|----------------------------------|-----------------------------------------------------------------------|--|--|--|
| Configure n                      | Each Expansion Module provides 36 programmable hotline in total       |  |  |  |
| Mode                             | Can setting the mode with Speed Dial, Speed Dial Prefix, DTMF,        |  |  |  |
|                                  | BLF, Paging, Call Park, Intercom, Group, XML Browser, Broadsoft       |  |  |  |
|                                  | BLF, BLA.                                                             |  |  |  |
| Account                          | Select the related outgoing SIP account of the button, through which  |  |  |  |
|                                  | SIP account to call this number or function code                      |  |  |  |
| Name                             | Setting the key Name Description                                      |  |  |  |
| Number                           | E.g Set the speed-dial number for the button or achieve function code |  |  |  |
|                                  | for the certain platform and function.                                |  |  |  |

If you want to view the status of Expansion Module, you may open the page "IP Phone status" for viewing, figure as follows:

| EX Module1 | Offline |
|------------|---------|
| EX Module2 | Offline |
|            |         |

Online: Expansion Module with the corresponding serial number is installed normally;

Offline: Expansion Module with the corresponding serial number is not normally connected, or did not normally designate the serial number of Expansion module.